#### Information Technique

## Thermostat d'ambiance ŒtroSmart

### Mises à jour – Dépannage

JS

### 1. Vérifier la version logicielle avant le raccordement

Vérifier la version logicielle de l'ŒtroSmart avant de raccorder celui-ci à l'appareil :

N° ITOE0243A-fr

- 1. Raccordez le thermostat ŒtroSmart sur la Gateway
- 2. Raccordez la Gateway à l'alimentation électrique
- Accédez au menu « Informations techniques » à l'aide du bouton rotatif. Ligne Version logiciel :
- 4. Si la version logicielle est inférieure à **1.93.12**, effectuez une mise à jour : voir section **5** ci-après

## 2. S'assurer de la connexion à internet de l'ŒtroSmart

# L'ŒtroSmart doit impérativement être connecté à internet pour permettre les mises à jour automatiques.

Des défauts peuvent apparaître si la mise à jour n'est pas faite (exemples ci-après). Cette connexion (via le réseau wifi de l'habitation) permet à l'**ŒtroSmart**:

- les mises à jour automatiques de la version logicielle
- de rester compatible avec tous les smartphones et tablettes. Ces derniers reçoivent également régulièrement de nouvelles mises à jour logicielles et de sécurité.
  - 1. Accédez au menu « Informations techniques » à l'aide du bouton rotatif.
  - 2. Affichez les lignes : Connexion...
  - Effectuez les connexions si elles ne sont pas établies : se référer à la notice de l'ŒtroSmart

## 3. Affichage bloqué sur l'écran de bienvenue :

Ce phénomène peut apparaître lorsque le thermostat ne reçoit pas d'information du générateur. Les **ŒtroSmart** à partir de la version logicielle **1.93.12** ne présentent plus cette erreur aléatoire.

- Si l'ŒtroSmart redémarre à chaque fois que l'écran de bienvenue atteint 30 % : cela indique que le module wifi est défectueux. Remplacer l'ŒtroSmart.
- Pour vérifier la version logicielle : Voir section 1 (ci-dessus).
- Pour mettre à jour la version logicielle : Voir section 5 (ci-après).

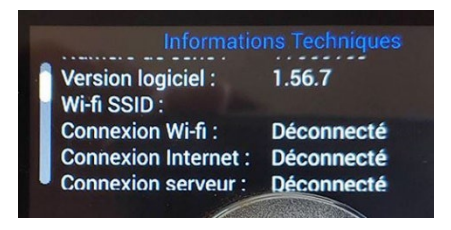

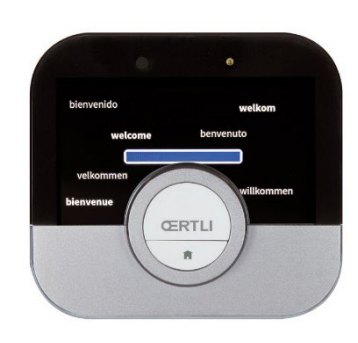

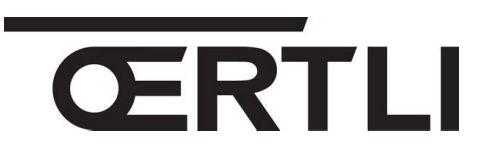

FR

30/06/2022

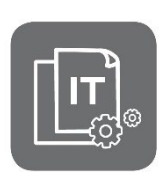

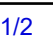

## 4. Écran noir ou gris après une mise à jour

Ce défaut pouvant apparaître est résolu depuis le **numéro de série 2042**\*\*\*\* Si l'**ŒtroSmart** affiche toujours un écran sans rétroéclairage et/ou sans image, après une mise à jour :

- 1. Enlevez l'ŒtroSmart de son support,
- 2. Attendez 10 secondes,
- 3. Fixez à nouveau l'ŒtroSmart sur le support mural :

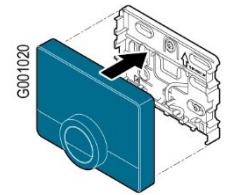

- 4. Attendez quelques minutes pour que l'ŒtroSmart redémarre,
- 5. Si l'**ŒtroSmart** garde un **écran noir** après voir attendu au moins **15 minutes**, remplacez-le.
- Si l'ŒtroSmart garde un écran gris après un certain temps d'attente, celui-ci se réinitialisera après la prochaine mise à jour logicielle : l'ŒtroSmart n'a pas besoin d'être remplacé.

### 5. Mettre à jour la version logicielle

En cas **d'absence de réseau** à l'endroit où est connecté l'ŒtroSmart, effectuer une mise à jour **manuelle** du logiciel **ŒtroSmart** 

(possible depuis la version ŒtroSmart 1.64) :

- Se connecter à internet par wifi, selon le cas :
  utiliser le partage de connexion sur votre smartphone
  - (Réseaux  $\rightarrow$  Partage de connexion  $\rightarrow$  Activer "Hotspot Wifi"),
  - ou emmener l'ŒtroSmart dans un endroit où il y a du réseau.
- 2. Accédez au menu wifi de l'ŒtroSmart pour le connecter :
  - sélectionner le réseau
  - entrer le mot de passe nécessaire à l'aide du bouton rotatif, puis valider en
  - sélectionnant 🗸 à l'aide du bouton rotatif de l'ŒtroSmart.
  - l'ŒtroSmart affiche un message pour confirmer la connexion
- 3. Sélectionnez le menu Réglages.
- Sélectionnez le sous-menu Rechercher les mises à jour logiciel. Le statut du logiciel apparaît à l'écran.
- 5. Lorsque le logiciel a été actualisé avec succès (après quelques minutes):
  - L'ŒtroSmart redémarre, puis revient à l'affichage courant.
  - La version du logiciel peut être consultée dans le menu "Informations techniques".

### 6. Autres défauts

Voir à l'adresse suivante : Autres défauts Dépannage ŒtroSmart SAV Oertli - SAV Oertli [FR]